## การจัดการเครื่องคอมพิวเตอร์แม่ข่าย (Server)

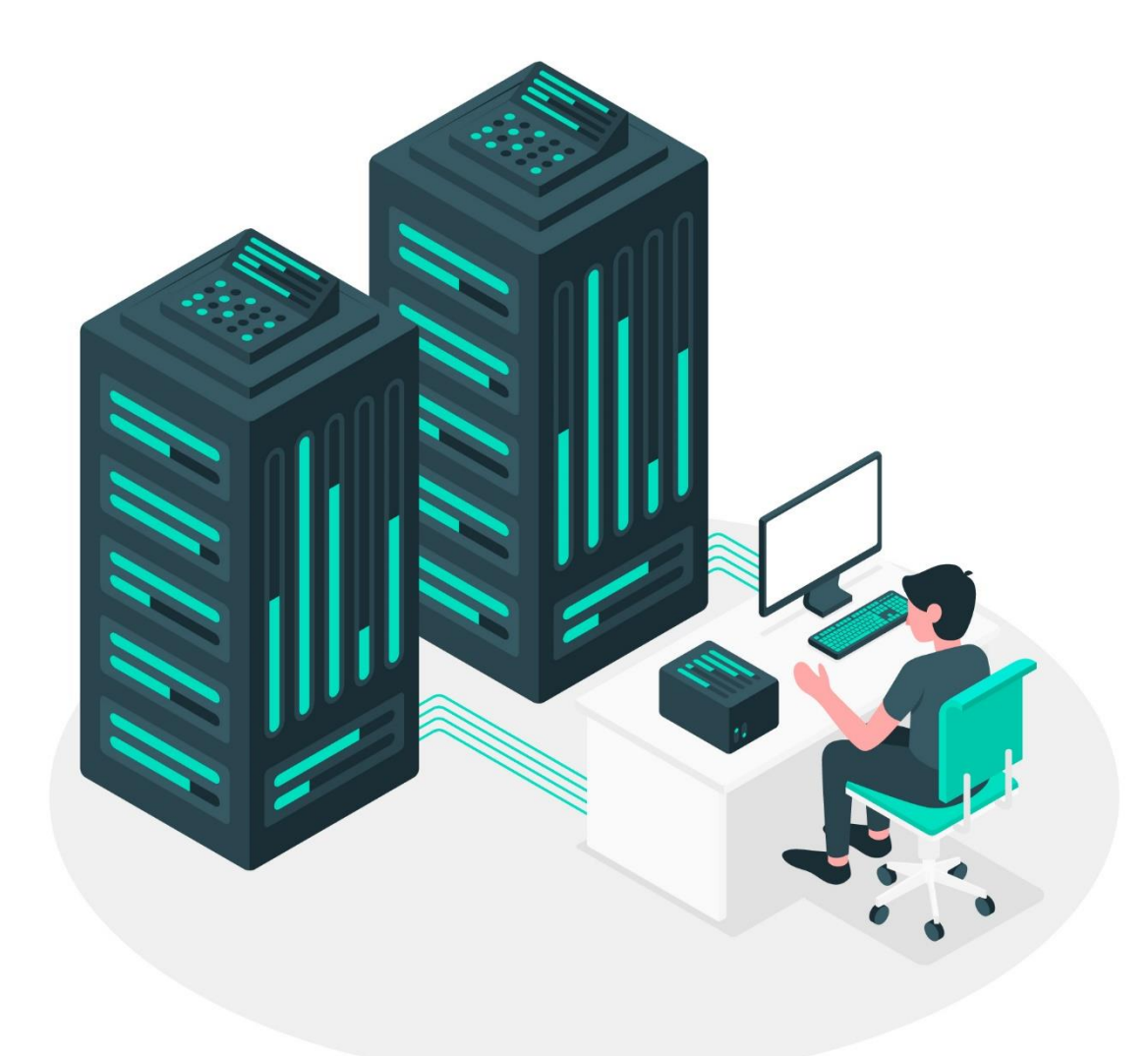

จัดทำโดย ศูนย**์เทคโนโลยีสารสนเทศและการสื่อสาร** 

## วิธีการ Copy File จากเครื่อง Server มาที่ Notebook หรือ PC

1.กดปุ่ม Start File Transfer ดังรูป

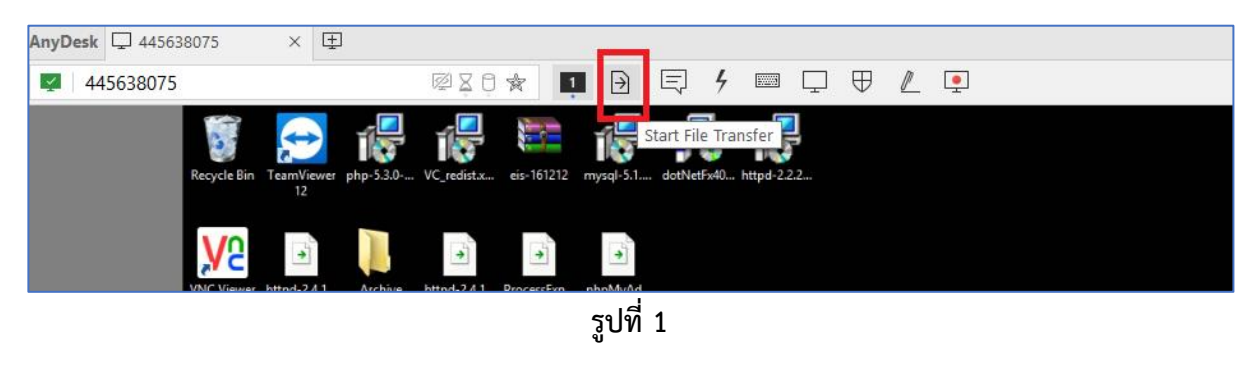

## 2.จากปรากฏ ดังรูป

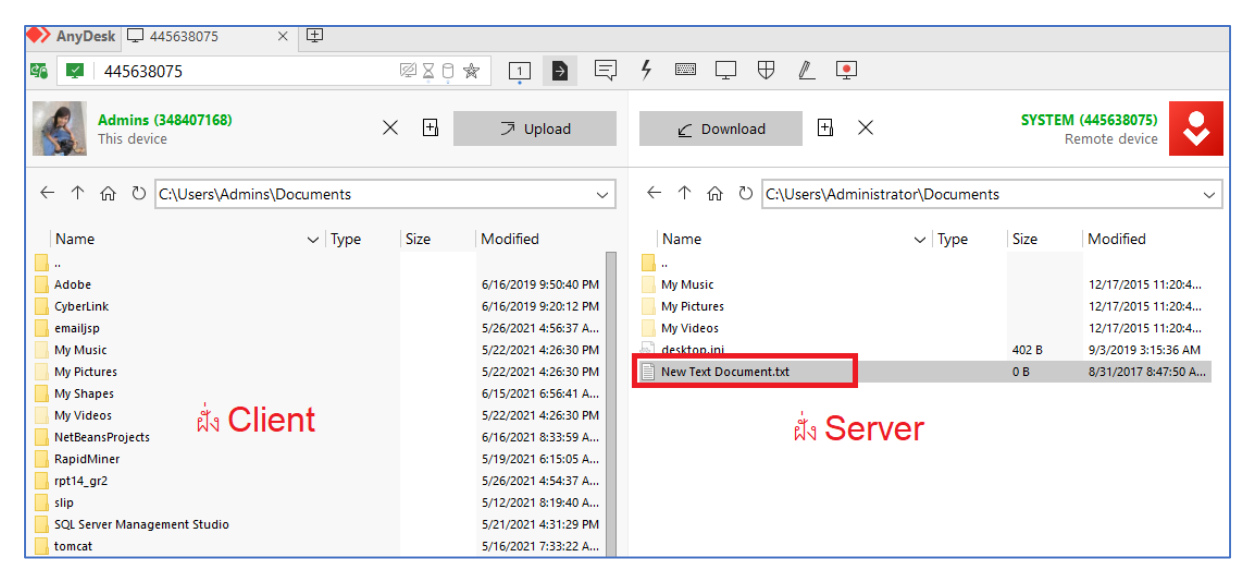

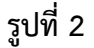

3.ทำการ Copy ฝั่ง server ไปที่ Client โดย เลือกที่ file หรือ Folder ที่ต้องการ Copy จากนั้นกดปุ่ม Download

4.รอจนกว่า File จะ Download เรียบร้อย

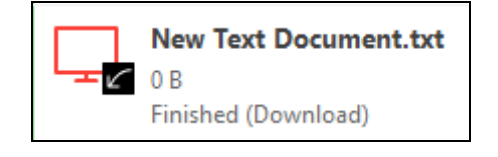

รูปที่ 3

5. ถ้าต้องการนำไฟล์ไปวางบน เครื่อง server ให้ทำการเลือกไฟล์ที่ฝั่ง Client แล้วทำการกดปุ่ม Upload จากนั้น File ก็จะไปอยู่ที่เครื่อง Server ตามต้องการ

6.เมื่อต้องการกลับไปสู่หน้าจอของ Server เหมือนเดิม ให้ทำการกดที่ปุ่ม Screen ดังนี้

| 445638075                           | X0 🛠 🚺     | 🗈 🗟 4 📼 🖵          | ♥ 🖉 📮  |   |
|-------------------------------------|------------|--------------------|--------|---|
|                                     |            |                    |        |   |
| Admins (348407168) X<br>This device | Scre<br>+) | en 1<br>Dad Downlo | ad 🗄 🗙 | s |

รูปที่ 4

7.ก็จะสามารถกลับสู่หน้าจอเดิมเรียบร้อย

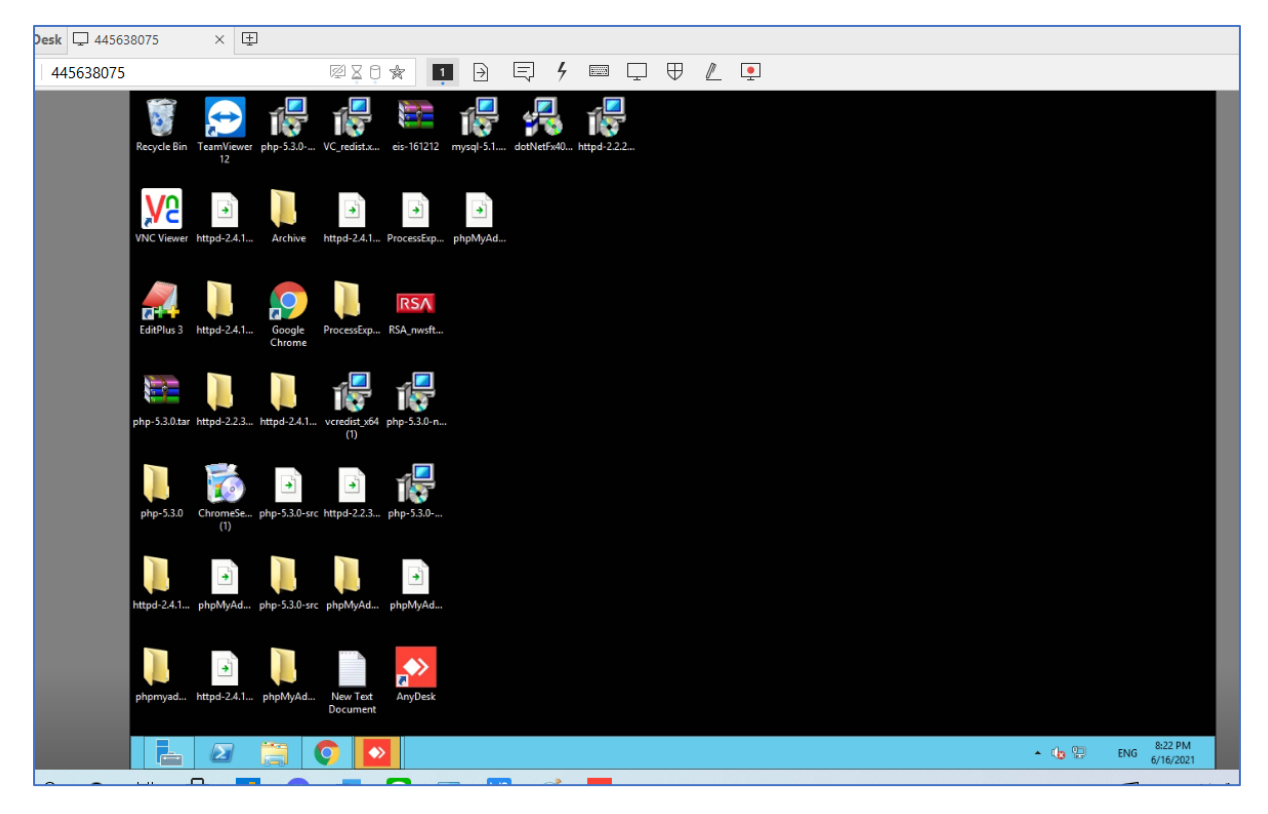

รูปที่ 5